# HELM IN 🗩NE

BANCA EMPRESARIAL EN LÍNEA

## Regístrese y disfrute de los siguientes beneficios:

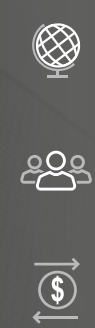

~

Realice operaciones bancarias desde cualquier parte del mundo.

Designe Súper Usuarios para gestionar la seguridad y el control de roles, usuarios y flujos de trabajo.

Reciba y transfiera fondos en múltiples monedas de manera rápida y segura.

Configure transferencias únicas o recurrentes entre cuentas y cree plantillas para futuras transferencias.

### **REGÍSTRESE EN SEIS PASOS:**

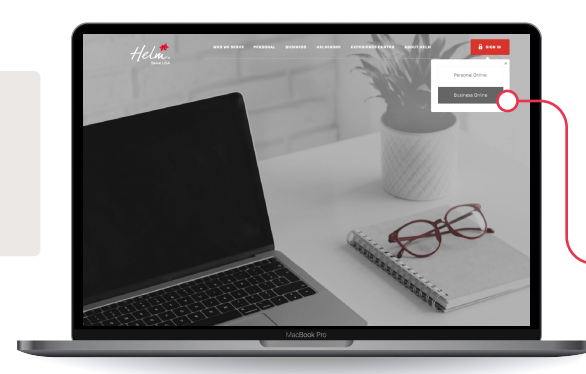

#### Paso 1

Visite www.helmbankusa.com y seleccione *Iniciar Sesión* en la esquina superior derecha de la página.

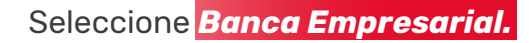

#### Paso 2

Seleccione *Registrarse* para comenzar el proceso de registro. Tiene 3 minutos para completar cada paso.

• Seleccione *No* en Helm Transfer ID.

- En *Código de grupo económico* ingrese el código de 9 dígitos enviado por <u>notifications@helmbankusa.com</u>.
- Si no ha recibido el código de grupo económico, por favor contacte a su gerente comercial o a Helm Support.

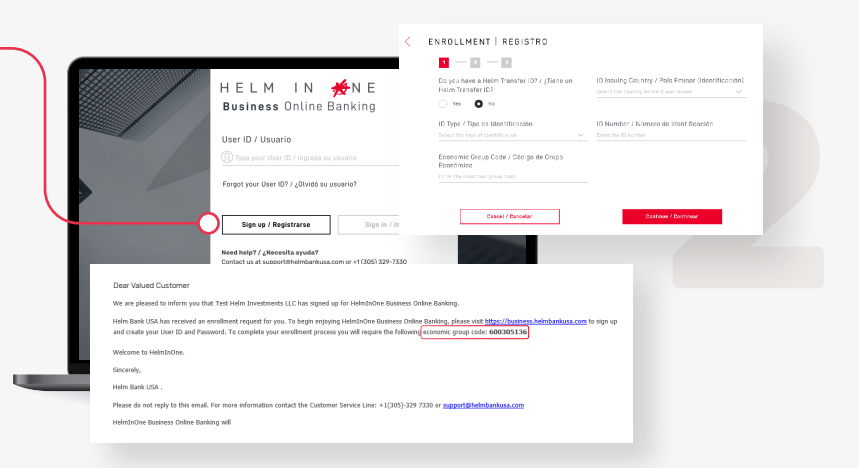

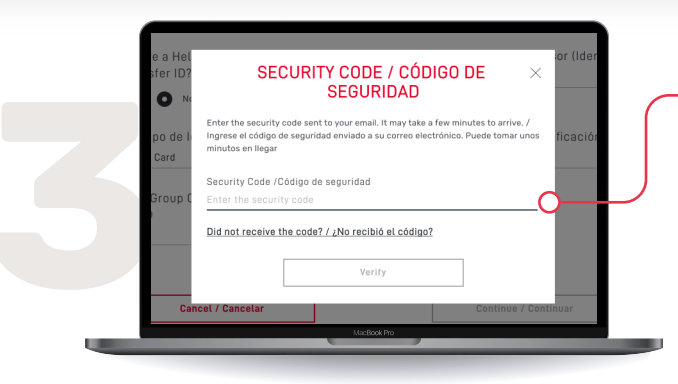

## Paso 3

Ingrese el *Código de seguridad* enviado a su correo electrónico registrado.

- El código de seguridad es válido por 3 minutos.
- ¿No recibió el código?
  - Revise su carpeta de spam.
  - Seleccione ¿No recibió el código? para la información de contacto de Helm Support.

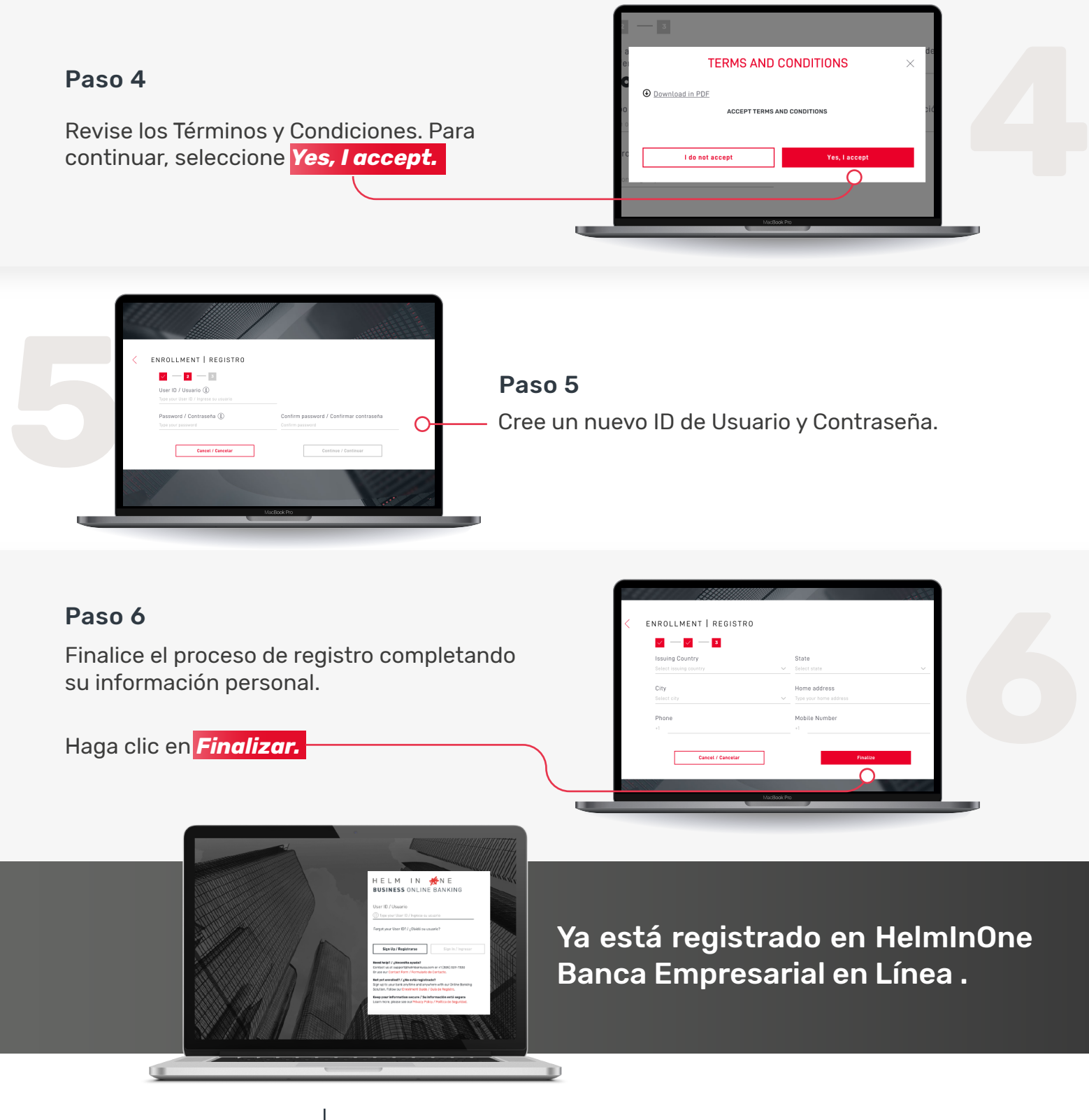

Para asistencia

Envíe un correo electrónico a <u>support@helmbankusa.com</u> o Llame al +1 (305) 329-7330 de lunes a viernes de 8:30 a.m. a 6:00 p.m. (EST).

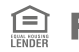